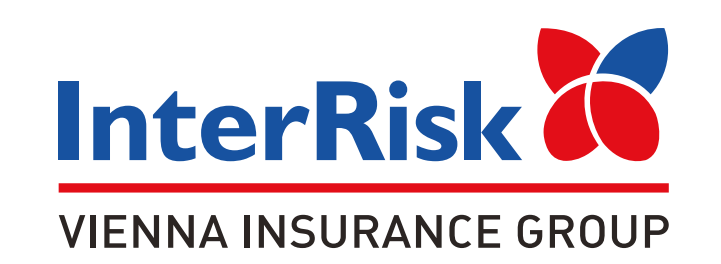

## **EDU Plus**

Ubezpieczenie, które zdaje egzamin nie tylko w szkole

Wzorowa ochrona dla dzieci, uczniów i studentów

- 1. Wejdź na stronę:
- 2. Wpisz ID Klienta:
- **3.** Zapoznaj się z Ogólnymi Warunkami Ubezpieczenia i **zaznacz checkbox.**
- 4. Wybierz wariant ubezpieczenia.
- 5. Wypełnij swoje dane (rodzica lub opiekuna

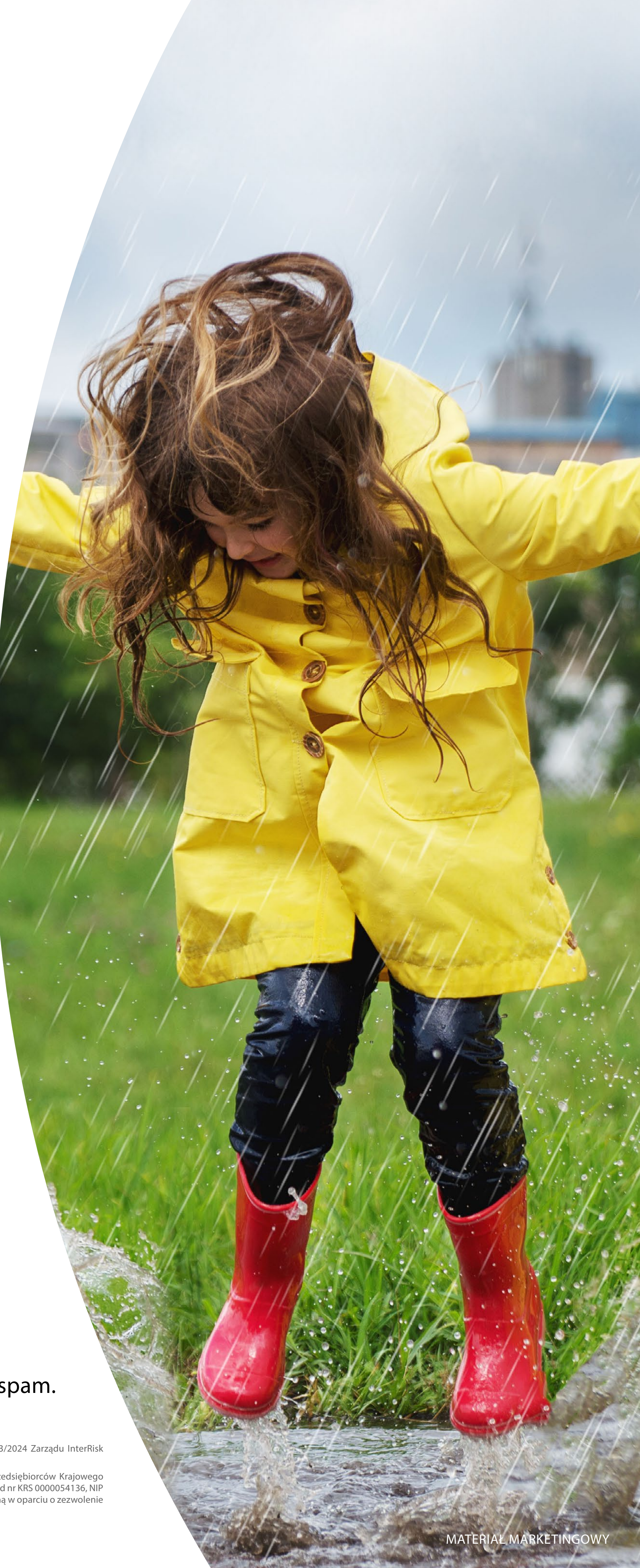

- prawnego), **sprawdź poprawność adresu mail** i kliknij **Zapisz.**
- 6. Zapoznaj się z treścią oświadczeń
  i zaznacz odpowiednie.
- 7. Wypełnij dane dziecka (osoby Ubezpieczonej) i kliknij Zapisz.
- Przejdź do podsumowania
  i sprawdź poprawność danych.
- 9. Opłać składkę za pośrednictwem PayU.
- Potwierdzenie ubezpieczenia wraz z kompletem dokumentów otrzymasz na podany adres e-mail z adresu: no-reply@vig.pl

## Jeśli nie widzisz maila w skrzynce odbiorczej, sprawdź folder spam.

Wyłączenia i ograniczenia odpowiedzialności zawarte są w Ogólnych Warunkach Ubezpieczenia EDU Plus zatwierdzonych uchwałą nr 01/27/03/2024 Zarządu InterRisk Towarzystwo Ubezpieczeń Spółka Akcyjna Vienna Insurance Group z dnia 27 marca 2024 roku dostępnych na stronie www.interrisk.pl.

InterRisk Towarzystwo Ubezpieczeń S.A. Vienna Insurance Group z siedzibą w Warszawie przy ul. St. Noakowskiego 22, wpisana do rejestru przedsiębiorców Krajowego Rejestru Sądowego prowadzonego przez Sąd Rejonowy dla m.st. Warszawy w Warszawie, XII Wydział Gospodarczy Krajowego Rejestru Sądowego pod nr KRS 0000054136, NIP 526-00-38-806, o kapitale zakładowym w kwocie 137.640.100,00 PLN (opłacony w całości), prowadząca działalność ubezpieczeniową i reasekuracyjną w oparciu o zezwolenie Ministra Finansów DU/905/A/KP/93 z 5 listopada 1993 r.

Propozycja ma charakter wyłącznie informacyjny i nie stanowi oferty w rozumieniu art. 66 kodeksu cywilnego.